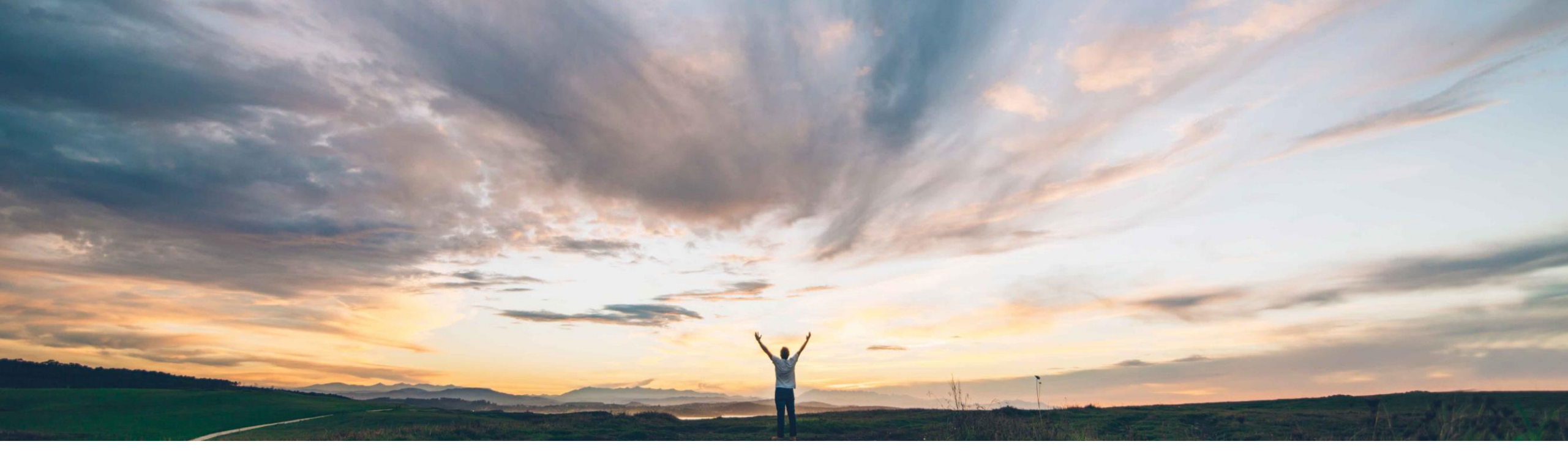

## SAP Ariba

# **Feature at a Glance**

Manage individual redlining changes inline in Enhanced Contract Authoring

Keertan Rai, Hari Babu Krishnan, SAP Ariba Target GA: May 2019

CONFIDENTIAL

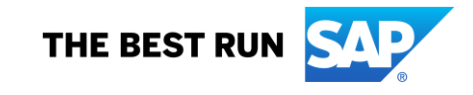

# Feature at a Glance

Introducing: Manage individual redlining changes inline in Enhanced Contract Authoring

## **Customer challenge**

When a contracts user uploads a Main Agreement or Contract Addendum in to SAP Ariba Contracts after editing it on MS – Word, the changes are displayed in the application user interface. Currently, the user only has the option to accept or reject all the changes in one go within the SAP Ariba Contracts application. Accepting or rejecting the changes one by one had to be managed outside the application.

# Meet that challenge with SAP Ariba

This feature provides users with the option to accept or reject individual modifications to a document. While reviewing a redlined document that has been uploaded in the SAP Ariba Contracts application, user will be able to navigate to individual changes and determine if the edit needs to be accepted or rejected.

## **Experience key benefits**

Improves user experience by providing the flexibility to review and manage redlined changes in more a granular way within the contracts application.

## Solution area

SAP Ariba Contracts

## Implementation information

To have this feature enabled, please have your Designated Support Contact (DSC) submit a Service Request (SR).

## **Prerequisites and Limitations**

#### Prerequisites

Requires the following to be enabled:

- Enhanced Contract Authoring
- Drag and Drop
- Active X Removal

#### Limitations

• If the main agreement contains images, the alignment of the image may differ in the new version when changes are saved.

Access the main agreement from the documents tab in the contract workspace and download it to you local system

| Related Knowledge                                            | Managing Individual Redlin<br>Contract Workspace (Procurement) | iing Changes - Demo                                                                                                    |                                                                                                    |                                                                |                                                                     | ID CW8132<br>Tasks: Incomplete Tas | sks: 0            |                            |
|--------------------------------------------------------------|----------------------------------------------------------------|----------------------------------------------------------------------------------------------------|----------------------------------------------------------------------------------------------------|----------------------------------------------------------------|---------------------------------------------------------------------|------------------------------------|-------------------|----------------------------|
| Expand Projects     All Knowledge Areas     Search Knowledge | Overview Documents                                             | Tasks Team Messag                                                                                                    | ge Board History                                                                                                    |                                                                |                                                                     |                                    |                   |                            |
|                                                              | Managing Individual Redlining Char                             | ges                                                                                                    |                                                                                                    |                                                                | Show Deta                                                           | ails Actions 🔻                     |                   |                            |
|                                                              | Name                                                           |                                                                                                    |                                                                                                    | Owner                                                          | Status                                                              |                                    |                   |                            |
| i Li                                                         | 💮 Main Agreement Document 🔻                                    |                                                                                                    |                                                                                                    | Arnold Davis                                                   | Draft                                                               |                                    |                   |                            |
|                                                              |                                                                | Document<br>Main Agreement Doc<br>Drag and drop file to replace<br>Status: Draft<br>Version: v1 (editing)<br>ID: Doc12300442<br>2 | Main Agreement Document Listed below are the details of this Document, including Tasks associated with it. Yo Managing Individual Redlining Changes / Main Agreement Document Overview Outline View Version History Download Upload Prepperties Description: | ou can Edit the overview, Copy or Move the document, and Pub   | IIIsh it for use by other<br>dified: 12/11/2018<br>Date: 12/11/2018 | r team members by clicking A       | ctions. You can a | Done<br>also initiate More |
|                                                              |                                                                |                                                                                                    | Status:       Draft ①         Version:       v1 (editing)         Owner:       Arnold Davis ①         Editors:       Use As:         None       Base Language:         English                                                                               | Creation<br>Auto Finalize on Pu<br>Access Co<br>Is Publish Req | ublish: No (i)<br>pontrol: (no value) (i<br>uired: No               | )                                  |                   |                            |
|                                                              |                                                                |                                                                                                    | Tasks                                                                                                    |                                                                |                                                                     |                                    |                   | Actions <b>v</b>           |
|                                                              |                                                                |                                                                                                    | I here are no tasks for this document.                                                                                                    |                                                                |                                                                     |                                    |                   |                            |
|                                                              |                                                                | 🛍 Main+Agreemendocx \land                                                                                                    |                                                                                                    |                                                                |                                                                     |                                    |                   | Show all                   |
| © 2019 SAP SE or an SAP affiliate company. All               | rights reserved. CONFIDENTIAL                                  |                                                                                                    |                                                                                                    |                                                                |                                                                     |                                    |                   |                            |

The document is edited on the local system

| Reference     | s Mail        | ings                                 | Review                                                                                                    | View                                                                                          | PDF-XCh                                                                                                    | nange 🏼 👰 Tell                                                                                                    | me what yo                                                                                            | u want to do                                                                                                    |                                                                                  |                                                                                                    |                                               |         |
|---------------|---------------|--------------------------------------|----------------------------------------------------------------------------------------------------|-----------------------------------------------------------------------------------------------|----------------------------------------------------------------------------------------------------|----------------------------------------------------------------------------------------------------|----------------------------------------------------------------------------------------------------|----------------------------------------------------------------------------------------------------|----------------------------------------------------------------------------------|----------------------------------------------------------------------------------------------------|-----------------------------------------------|---------|
| A字<br>anguage | New<br>Commen | Dele                                 | ete Previous                                                                                                    | Next                                                                                          | Show<br>Comments                                                                                                    | t⊅ Ink Comment<br>∕ Pen<br>♦ Eraser                                                                                                    | Track<br>Changes                                                                                      | All Markup<br>Show Markup                                                                                                    | -<br>-<br>1e -                                                                   | Accept Re                                                                                              | ► Previous ject ► Next                        | Compare |
| age           |               |                                      |                                                                                                    | Comment                                                                                       | s                                                                                                    |                                                                                                    |                                                                                                    | Tracking                                                                                                    | E <sub>2</sub>                                                                   |                                                                                                    | Changes                                       | Compare |
|               |               | SA                                   | P Arib                                                                                                    | a //<br>N                                                                                     | 1anagin;                                                                                                    | g Individual                                                                                                    | Redlinin                                                                                              | g Changes- D                                                                                                    | emo                                                                              |                                                                                                    |                                               |         |
|               |               | 1 I                                  | NTRODU                                                                                                    | CTION                                                                                         | I I                                                                                                    |                                                                                                    |                                                                                                    |                                                                                                    |                                                                                  |                                                                                                    |                                               |         |
|               |               | (                                    | This Purcha<br>"Ariba"), an<br>The Agreen                                                                                     | ise Agre<br>id Bightv<br>nent is e                                                            | ement ("A<br>view, with i<br>ffective on                                                                            | greement") is m<br>ts principal plac<br>12/11/2018 an                                                                                  | ade betwe<br>e of busine<br>d expiratior                                                              | en SAP Ariba Inc.<br>ss (hereinafter ref<br>i date is set at 12/                                                                                   | , a Kans<br>erred to<br>16/2020                                                  | as corporat<br>as "Licenso                                                                             | ion<br>r").                                   |         |
|               |               | 2 [                                  | DELIVERY                                                                                                    | AND                                                                                           | GRANT (                                                                                                    | OF SERVICES                                                                                                    |                                                                                                    |                                                                                                    |                                                                                  |                                                                                                    |                                               |         |
|               |               | t<br>F                               | Delivery. Su<br>erms and c<br>perform the                                                                                     | ondition<br>services                                                                          | ill deliver t<br>s set forth<br>s within 5 (                                                                        | he materials or<br>in the Order, if a<br>days of the effeo                                                                             | perform the<br>any. Othen<br>ctive date.                                                              | e services in accor<br>wise, Supplier will                                                                                                    | dance w<br>deliver tl                                                            | ith the deliv<br>ne materials                                                                          | ery<br>s or                                   |         |
|               |               | (<br>F<br>F<br>F<br>F<br>C<br>T<br>T | Other than a<br>barty's stand<br>execution of<br>and condition<br>hereby inco<br>conditions of<br>o Buyer's<br>representation | as explic<br>dard pre<br>f various<br>ons purs<br>rporated<br>f this Ag<br>Agreer<br>ves of b | itly descril<br>-printed te<br>s written pu<br>uant to wh<br>I in full into<br>greement.<br>nent for<br>oth parties | bed in this Agree<br>rms appearing ourchase orders<br>hich Seller will po<br>this Agreemen<br>Any services por<br>Services or so<br>s. | ement, neit<br>on the party<br>(each, a "P<br>rovide Pro-<br>t by referer<br>erformed b<br>such other | her party accepts<br>/'s forms. This Agr<br>urchase Order") a<br>ducts to Buyer. E<br>ice and shall be si<br>y the Seller shall I<br>agreement exe | nor agre<br>reement<br>and sets<br>ach Puro<br>ubject to<br>be perfo<br>ecuted 1 | es to the ot<br>anticipates<br>forth the ter<br>chase Orde<br>the terms a<br>rmed pursu<br>by authoriz | her<br>the<br>ms<br>r is<br>and<br>ant<br>zed |         |
|               |               | A<br>I<br>I<br>r                     | Authorized<br>customers <u>i</u><br>icense inclu<br>other third p<br>maintain, de                                             | Users.<br>n the con<br>ides the<br>parties a<br>evelop, in                                    | The right<br>urse of usi<br>right for A<br>cting on b<br>ntegrate a                                                 | is and licenses<br>ing Ariba produc<br>riba's agents, re<br>ehalf of Ariba to<br>nd use the mate                                       | granted u<br>ets or servic<br>presentati<br>o use, insta<br>erials or ser                             | nder this Agreen<br>ces. In addition, S<br>ves, contractors, c<br>all, execute, copy,<br>vices for Ariba's b                                       | nent exte<br>supplier a<br>distributo<br>test, dis<br>enefit.                    | end to Arib<br>agrees that<br>rs, resellers<br>splay, perfo                                            | a's<br>the<br>s or<br>rm,                     |         |
|               |               | F<br>r<br>c<br>r                     | Right <u>To</u> U<br>nonexclusiv<br>display and<br>naterials o<br>expiration o                                                | se Data<br>e, transf<br>modify<br>r service<br>f this Ag                                      | Formats.<br>ferable, we<br>any Supp<br>es and/or<br>reement.                                                        | Supplier gran<br>orldwide right a<br>lier proprietary<br>related techno                                                                | ts to Ariba<br>nd license<br>data or da<br>logy. This                                                 | a perpetual, full<br>(with a right to su<br>ata formats used<br>license will surv                                                                  | y paid-u<br>blicense<br>in conne<br>vive the                                     | p, irrevocal<br>) to use, co<br>ection with<br>termination                                             | ble,<br>py,<br>the<br>of                      |         |
|               |               | t                                    | Supplier Ov<br>he Material<br>of Ariba, inc                                                                                   | /nership<br>s. All m<br>luding a                                                              | Of Materi<br>aterials or<br>ny transla                                                                              | als. This Agree<br>services furnish<br>tions, compilatio                                                                               | ement gran<br>led by Sup<br>ons and pa                                                                | ts Ariba title to, or<br>blier, and all copie<br>rtial copies, and a                                                                               | rights of<br>s made l<br>Il Update                                               | f ownership<br>by or on bel<br>es, are and                                                             | in,<br>nalf<br>will                           |         |

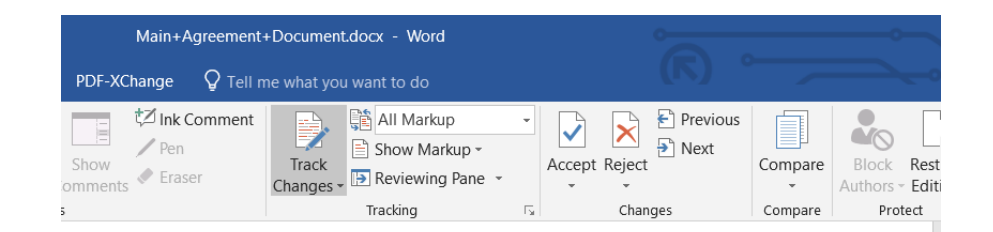

#### SAP Ariba

Managing Individual Redlining Changes- Demo

1 INTRODUCTION

This Purchase Agreement ("Agreement") is made between SAP Ariba Inc., a Kansas corporation ("Ariba"), and <u>Biphtwey</u>, with its principal place of business (hereinafter referred to as "Licensor"). The Agreement is effective on 12/11/2018 and expiration date is set at 12/16/2020.

2 DELIVERY AND GRANT OF SERVICES

Delivery. Supplier will deliver the materials or perform the services in accordance with the delivery terms and conditions set forth in the Order, if any. Otherwise, Supplier will deliver the materials or perform the services within 5 10 days of the effective date.

Other than as explicitly described in this Agreement, neither party accepts nor agrees to the other party's standard pre-printed terms appearing on the party's forms. This Agreement anticipates the execution of various written purchase orders (each, a "Purchase Order") and sets forth the terms and conditions pursuant to which Seller will provide Products to Buyer. Each Purchase Order is hereby incorporated in full into this Agreement by reference and shall be subject to the terms and conditions of this Agreement. Any services performed by the Seller shall be performed pursuant to Buyer's Agreement for Services or such other agreement executed by authorized representatives of both parties.

Authorized Users. The rights and licenses granted under this Agreement extend to Anha's customers in the course of using Ariba products or services. In addition, Supplier agrees that the license includes the right for Ariba's agents, representatives, contractors, distributors, resellers or other third parties acting on behalf of Ariba to use, install, execute, copy, test, display, perform, maintain, develop, integrate and use the materials or services for Ariba's benefit.

#### **3 TERM AND TERMINATION**

Term and Termination. The initial term of this Agreement begins on the Effective Date and will continue until Ariba terminates in accordance with this Section. Ariba may terminate this Agreement or any Order or both at any time without liability except for undisputed payment obligations by providing a termination notice to Supplier. Unless otherwise provided in the notice, the termination is effective 10 days after Ariba gives the notice.

Effect of Termination. Termination of this Agreement is without prejudice to any other right or remedy of the parties. Termination of this Agreement for any reason does not release either party from any liability which, at the time of termination, has already accrued to the other party, or which may accrue in respect of any act or omission prior to termination or from any obligation that is expressly stated to survive the termination.

💼 (Ctrl) 🔻

Updated document is uploaded back in to SAP Ariba Contracts

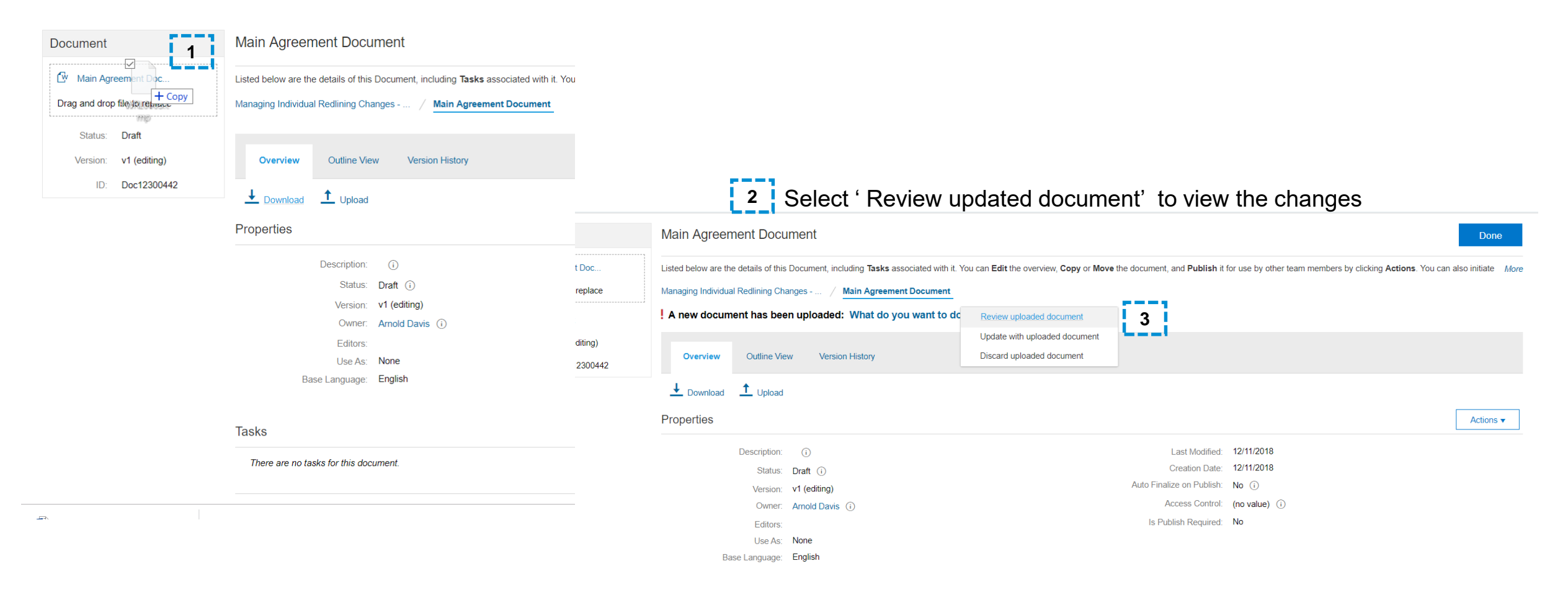

## Review changes page overview

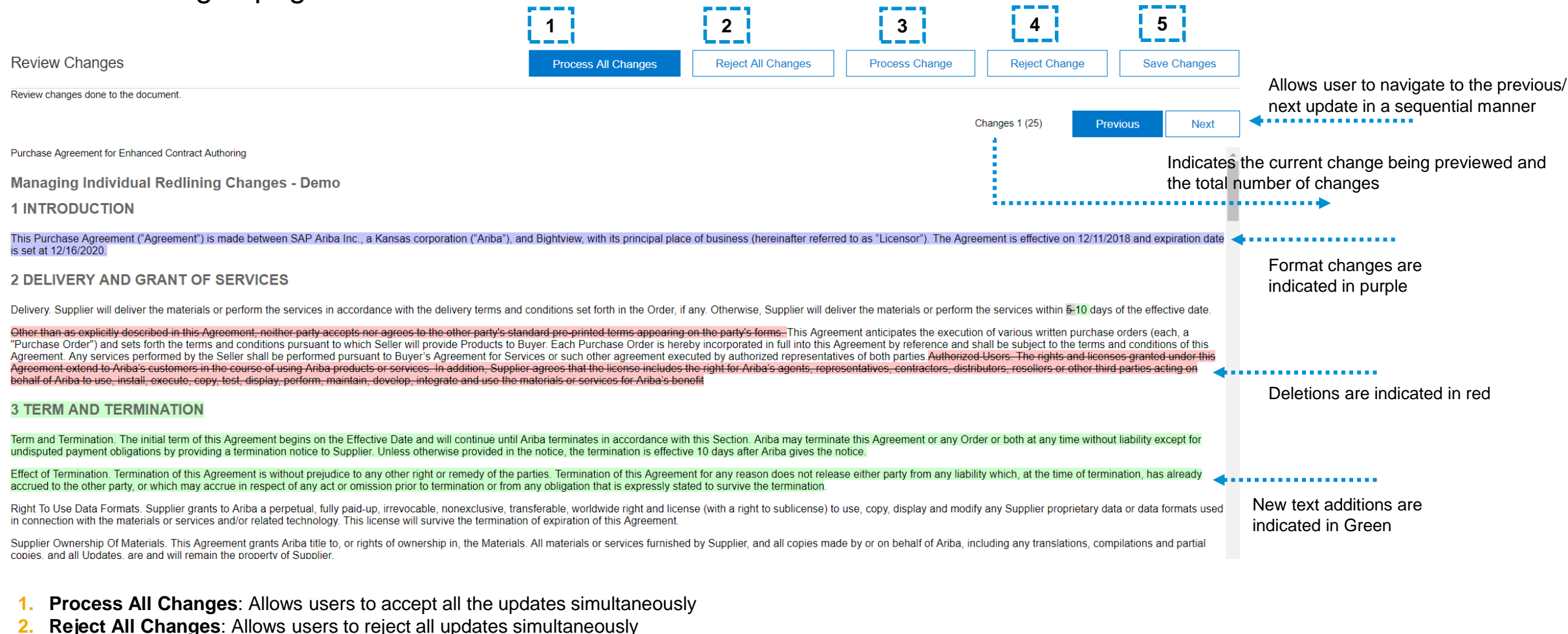

- 3. Process Change: Allows users to accept changes individually in a sequential manner
- 4. Reject Change: Allows user to reject changes individually in a sequential manner
- 5. Save Changes: Allows user to Save Changes that have been processed / rejected and save the updates in existing version or as a new version.

### Review changes page overview

| Review Changes                                                                                                    | Process All Changes                                                                                                    | Reject All Changes                                                                                                    | Process Change                                                                                                    | Reject Chan                                                                                                    | ge Sa                                                                                                    | ve Changes                                                                  |                                                                       |
|----------------------------------------------------------------------------------------------------|----------------------------------------------------------------------------------------------------|----------------------------------------------------------------------------------------------------|----------------------------------------------------------------------------------------------------|----------------------------------------------------------------------------------------------------|----------------------------------------------------------------------------------------------------|-----------------------------------------------------------------------------|-----------------------------------------------------------------------|
| Review changes done to the document.                                                                                                    |                                                                                                    |                                                                                                    |                                                                                                    |                                                                                                    |                                                                                                    |                                                                             |                                                                       |
|                                                                                                    |                                                                                                    |                                                                                                    |                                                                                                    | Changes 3 (25)                                                                                                    | Previous                                                                                                   | Next                                                                        |                                                                       |
| Purchase Agreement for Enhanced Contract Authoring                                                                                                    |                                                                                                    |                                                                                                    |                                                                                                    |                                                                                                    |                                                                                                    | <b>^</b>                                                                    |                                                                       |
| Managing Individual Redlining Changes - Demo                                                                                                    |                                                                                                    |                                                                                                    |                                                                                                    |                                                                                                    |                                                                                                    |                                                                             |                                                                       |
| 1 INTRODUCTION                                                                                                    |                                                                                                    |                                                                                                    |                                                                                                    |                                                                                                    |                                                                                                    |                                                                             |                                                                       |
| This Purchase Agreement ("Agreement") is made between SAP Ariba Inc., a Kansas corporation ("Ariba"), a<br>is set at 12/16/2020.                                                                                                    | nd Bightview, with its principal plac                                                                                                    | e of business (hereinafter refer                                                                                                    | ed to as "Licensor"). The Ag                                                                                                   | reement is effective on                                                                                                    | 12/11/2018 and e                                                                                           | expiration date                                                             | Changes that have been processed / rejected will be                   |
| 2 DELIVERY AND GRANT OF SERVICES                                                                                                    |                                                                                                    |                                                                                                    |                                                                                                    |                                                                                                    |                                                                                                    |                                                                             | strikethrough <sup>1</sup>                                            |
| Delivery. Supplier will deliver the materials or perform the services in accordance with the delivery terms and                                                                                                    | I conditions set forth in the Order, if                                                                                                    | any. Otherwise, Supplier will de                                                                                                    | eliver the materials or perform                                                                                                | n the services within <mark>5</mark>                                                                                                | 10 days of the eff                                                                                         | ective date:                                                                |                                                                       |
| Other than as explicitly described in this Agreement, neither party accepts nor agrees to the other party's sta<br>"Purchase Order") and sets forth the terms and conditions pursuant to which Seller will provide Products to E<br>Agreement. Any services performed by the Seller shall be performed pursuant to Buyer's Agreement for Ser<br>Agreement extend to Ariba's customers in the course of using Ariba products or services. In addition, Suppli<br>behalf of Ariba to use, install, execute, copy, test, display, perform, maintain, develop, integrate and use the | Indard pre-printed terms appearing<br>Buyer. Each Purchase Order is here<br>vices or such other agreement exe<br>er agrees that the license includes<br>materials or services for Ariba's bei | on the party's forms. This Agre<br>by incorporated in full into this<br>cuted by authorized representa<br>the right for Ariba's agents, rep<br>nefit | ement anticipates the execut<br>Agreement by reference and<br>tives of both parties.Authoriz<br>cosentatives, contractors, dis | tion of various written p<br>I shall be subject to the<br><del>ed Users. The rights a</del><br><del>tributors, resellers or o</del> | ourchase orders (e<br>terms and condit<br><del>nd licenses grante</del><br><del>ther third parties e</del> | each, a<br>ions of this<br><del>id under this</del><br><del>icting on</del> |                                                                       |
| 3 TERM AND TERMINATION                                                                                                    |                                                                                                    |                                                                                                    |                                                                                                    |                                                                                                    |                                                                                                    |                                                                             | •••••                                                                 |
| Term and Termination. The initial term of this Agreement begins on the Effective Date and will continue until undisputed payment obligations by providing a termination notice to Supplier. Unless otherwise provided in t                                                                                                    | Ariba terminates in accordance with he notice, the termination is effective                                                                                                    | h this Section. Ariba may termir<br>ve 10 days after Ariba gives the                                                                                 | ate this Agreement or any O<br>notice.                                                                                         | rder or both at any tim                                                                                                    | e without liability e                                                                                      | except for                                                                  | Upon process / reject change, the user is directed to the next update |
| Effect of Termination. Termination of this Agreement is without prejudice to any other right or remedy of the p<br>accrued to the other party, or which may accrue in respect of any act or omission prior to termination or from                                                                                                    | parties. Termination of this Agreeme<br>any obligation that is expressly sta                                                                                                    | ent for any reason does not rele<br>ted to survive the termination.                                                                                  | ase either party from any liat                                                                                                 | bility which, at the time                                                                                                    | of termination, ha                                                                                         | s already                                                                   | to be reviewed. The respective                                        |
| Right To Use Data Formats. Supplier grants to Ariba a perpetual, fully paid-up, irrevocable, nonexclusive, tra<br>in connection with the materials or services and/or related technology. This license will survive the termination                                                                                                    | nsferable, worldwide right and licer<br>on of expiration of this Agreement.                                                                                                    | nse (with a right to sublicense)                                                                                                    | o use, copy, display and mod                                                                                                   | dify any Supplier propri                                                                                                    | etary data or data                                                                                         | formats used                                                                | text is highlighted in Grey                                           |
| Supplier Ownership Of Materials. This Agreement grants Ariba title to, or rights of ownership in, the Materials                                                                                                    | s. All materials or services furnishe                                                                                                    | d by Supplier, and all copies ma                                                                                                    | de by or on behalf of Ariba,                                                                                                   | including any translatio                                                                                                    | ons, compilations                                                                                          | and partial                                                                 |                                                                       |

#### 1. Orange / orange strikethrough

**Orange :** All the changes will be added in the final document. Content that has been added in the revised document and have been processed in the application, as well as content that has been removed in the revised document and has been rejected in the application will be highlighted in Orange

**Orange Strikethrough :** All the changes will be removed from the final document. Content that has been added in the revised document and has been rejected in the application, as well as content that was deleted in the revised document that have been processed in the application is highlighted in Orange Strikethrough

Review changes page overview

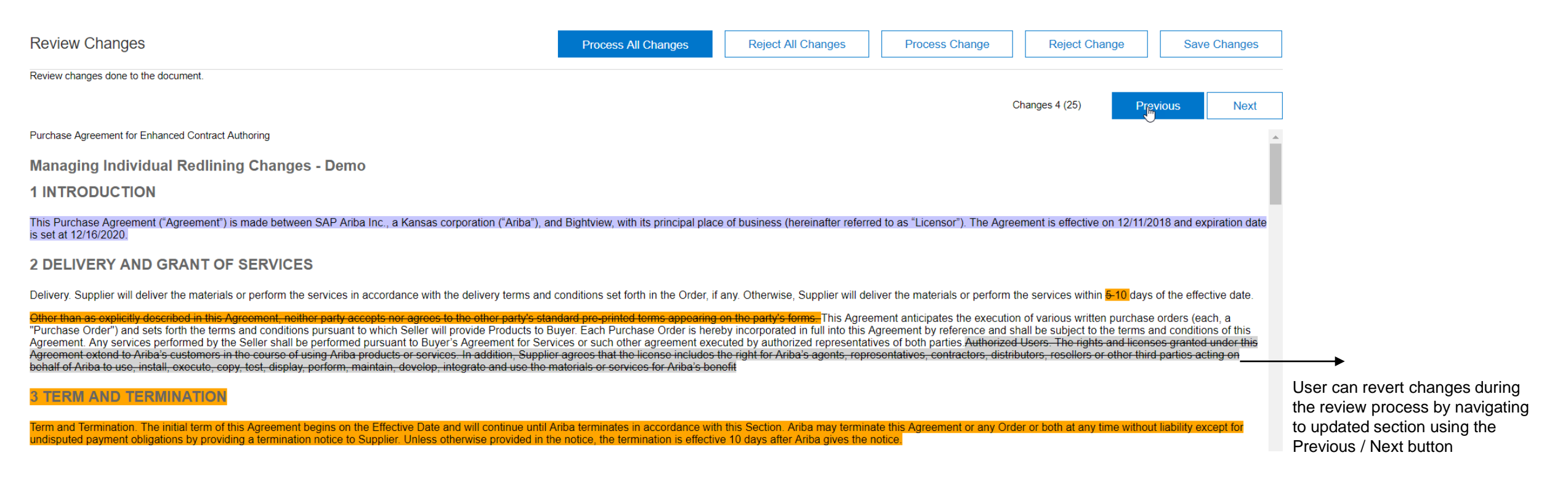

| SAP Ariba                                                                                                    |                                                                                                    | Help 	→ Arnold Davis                                                                                                    |                                                          |
|----------------------------------------------------------------------------------------------------|----------------------------------------------------------------------------------------------------|----------------------------------------------------------------------------------------------------|----------------------------------------------------------|
| Review Changes                                                                                                    | Process All Changes         Reject All Changes         Process Change                                                                                                    | Reject Change Save Changes                                                                                                    | ws user to Save Changes that                             |
| Review changes done to the document.                                                                                                    |                                                                                                    | have                                                                                                    | e been accepted / rejected and                           |
|                                                                                                    |                                                                                                    | Changes 3 (23) Previous Next SaVe                                                                                                    | e the updates in the existing<br>ion or as a new version |
| Furchase Agreement of Enhanced Contract Authoring                                                                                                    |                                                                                                    | A                                                                                                    |                                                          |
| Managing Individual Redlining Changes - Demo                                                                                                    |                                                                                                    |                                                                                                    |                                                          |
| 1 INTRODUCTION                                                                                                    |                                                                                                    |                                                                                                    |                                                          |
| This Purchase Agreement ("Agreement") is made between SAP Ariba Inc., a Kansas corporation ("Ariba"<br>is set at 12/16/2020.                                                                                                    | ), and Bightview, with its principar place of business (hereinafter referred to as "Licensor"). The A                                                                                                    | greement is effective on 12/11/2018 and expiration date                                                                                                    |                                                          |
| 2 DELIVERY AND GRANT OF SERVICES                                                                                                    |                                                                                                    |                                                                                                    |                                                          |
| Supplier will deliver the materials or perform the services in accordance with the delivery terms and cond                                                                                                    | itions set forth in the Order, if any. Otherwise, Supplier will deliver the materials or perform the se                                                                                                    | rvices within <del>5-10</del> days of the effective date.                                                                                                    |                                                          |
| Other than as explicitly described in this Agreement, neither party accepts nor agrees to the other party's<br>"Purchase Order") and sets forth the terms and conditions pursuant to which Seller will provide Products<br>Agreement. Any services performed by the Seller shall be performed pursuant to Buyer's Agreement for<br>Agreement extend to Ariba's customers in the course of using Ariba products or services. In addition, Sug<br>behalf of Ariba to use, install, execute, copy, test, display, perform, maintain, develop, integrate and use t | standard pre-printed terms appearing on the party's forms. This Agreement anticipates the exect<br>to Buyer. Each Purchase Order is hereby incorporated in full into this Agreement by reference and<br>Services or such other agreement executed by authorized representatives of both parties. Author<br>agrees that the license includes the right for Ariba's agents, representatives, contractors, or<br>the materials or services for Ariba's benefit | ution of various written purchase orders (each, a<br>Id shall be subject to the terms and conditions of this<br><del>ized Users. The rights and licenses granted under this</del><br>i <del>stributors, resellers or other third parties acting on</del> |                                                          |
| 3 TERM AND TERMINATION                                                                                                    |                                                                                                    | Cha                                                                                                    | nges that haven't been                                   |
| Term and Termination. The initial term of this Agreement begins on the Effective Date and will continue undisputed payment obligations by providing a termination notice to Supplier. Unless otherwise provided                                                                                                    | ntil Ariba terminates in accordance with this Section. Ariba may terminate this Agreement or any<br>in the notice, the termination is effective 10 days after Ariba gives the notice.                                                                                                    | Order or both at any time without liability except for in the                                                                                                    | cessed/ rejected are indicated<br>ie new version.        |
| Effect of Termination. Termination of this Agreement is without prejudice to any other right or remedy of th<br>accrued to the other party, or which may accrue in respect of any act or omission prior to termination or fr                                                                                                    | ne parties. Termination of this Agreement for any reason does not release either party from any li<br>om any obligation that is expressly stated to survive the termination.                                                                                                    | ability which, at the time of termination, has already                                                                                                    |                                                          |

| Review Changes                                                                                                    |             |                | Save    | Can              | cel |
|----------------------------------------------------------------------------------------------------|-------------|----------------|---------|------------------|-----|
| Please review your changes. You may enter comments on each changed clause. If you check in these changes as a new Document version you may also enter an overview comment for the entire set of changes.                                                                                                    |             |                |         |                  |     |
| Save these changes as a new version? Save as v2 No, save and continue editing v1                                                                                                    |             |                |         |                  |     |
| Version Comment: Edits were partially processed in this version.                                                                                                    |             |                |         |                  |     |
| Overview Outline View                                                                                                    |             |                |         |                  |     |
|                                                                                                    |             |                | Actions | 5 <b>v</b>       | ≽   |
| Clause                                                                                                    | Туре        | Comments       | A       | ction            |     |
| w Purchase Agreement for Enhanced Contract Authoring                                                                                                    | Nonstandard | 4 <sup>+</sup> |         | Actions 🗸        | -   |
| ▼ 1 INTRODUCTION ▼                                                                                                    |             |                |         |                  |     |
| This Purchase Agreement ("Agreement") is made between SAP Ariba Inc., a Kansas corporation ("Ariba"), and Bightview, with its principal place of business (hereinafter referred to as "Licensor"). The Agreement is effective on 12/11/2018 and expiration date is set at 12/16/2020.                                                                                                    | Ad Hoc      | <b>4</b> 2     |         | Actions <b>v</b> |     |
| ▼ 2 DELIVERY AND GRANT OF SERVICES ▼                                                                                                    |             |                |         |                  |     |
| Supplier will deliver the materials or perform the services in accordance with the delivery terms and conditions set forth in the Order, if any. Otherwise, Supplier will deliver the materials or perform the services within 10 days of the effective date.                                                                                                    | Nonstandard | 4 <sup>2</sup> |         | Actions 🗸        |     |
| This Agreement anticipates the execution of various written purchase orders (each, a "Purchase Order") and sets forth the terms and conditions pursuant to which Seller will provide Products to Buyer.<br>Each Purchase Order is hereby incorporated in full into this Agreement by reference and shall be subject to the terms and conditions of this Agreement. Any services performed by the Seller shall be<br>Weerformed pursuant to Buyer's Agreement for Services or such other agreement executed by authorized representatives of both parties Authorized Users. The rights and licenses granted under this | Nonstandard | a.†            |         | Actions v        | •   |

Save changes

Purchase Agreement for Enhanced Contract Authoring

#### Managing Individual Redlining Changes - Demo

#### 1 INTRODUCTION

This Purchase Agreement ("Agreement") is made between SAP Ariba Inc., a Kansas corporation ("Ariba"), and Bightview, with its principal place of business (hereinafter referred to as "Licensor"). The Agreement is effective on 12/11/2018 and expiration date is set at 12/16/2020.

#### 2 DELIVERY AND GRANT OF SERVICES

Supplier will deliver the materials or perform the services in accordance with the delivery terms and conditions set forth in the Order, if any. Otherwise, Supplier will deliver the materials or perform the services within 10 days of the effective date.

This Agreement anticipates the execution of various written purchase orders (each, a "Purchase Order") and sets forth the terms and conditions pursuant to which Seller will provide Products to Buyer. Each Purchase Order is hereby incorporated in full into this Agreement by reference and shall be subject to the terms and conditions of this Agreement. Any services performed by the Seller shall be performed pursuant to Buyer's Agreement for Services or such other agreement executed by authorized representatives of both pattices. The rights and licenses granted under this Agreement extend to Ariba's customers in the course of using Ariba products or services. In addition, Supplier agrees that the license includes the right for Ariba's agents, representatives, contractors, distributors, resellers or other third parties acting on behalf of Ariba to use, install, execute, copy, test, display, perform, maintain, develop, integrate and use the materials or services for Ariba's benefit

#### **3 TERM AND TERMINATION**

Term and Termination. The initial term of this Agreement begins on the Effective Date and will continue until Ariba terminates in accordance with this Section. Ariba may terminate this Agreement or any Order or both at any time without liability except for undisputed payment obligations by providing a termination notice to Supplier. Unless otherwise provided in the notice, the termination is effective 10 days after Ariba gives the notice.

Effect of Termination. Termination of this Agreement is without prejudice to any other right or remedy of the parties. Termination of this Agreement for any reason does not release either party from any liability which, at the time of termination, has already accrued to the other party, or which may accrue in respect of any act or omission prior to termination or from any ablighting that is assumed to availing the termination  Changes that weren't processed/ rejected in
 the Contracts app are indicated in the red/ green font colors in the downloaded document.

# Manage individual redlining changes inline in Enhanced Contract Authoring Version Comparison

| Document                                            | Main Agreement Document                                                                                                    |                        |                            |                         |                                                    | Done                                               | Э    |
|-----------------------------------------------------|----------------------------------------------------------------------------------------------------|------------------------|----------------------------|-------------------------|----------------------------------------------------|----------------------------------------------------|------|
| Main Agreement Doc<br>Drag and drop file to replace | Listed below are the details of this Document, including Tasks asso<br>Managing Individual Redlining Changes / Main Agreement I | ciated with it. You ca | n <b>Edit</b> the overview | v, Copy or Move the doc | ument, and <b>Publish</b> it for use by other team | members by clicking Actions. You can also initiate | More |
| Status: Draft<br>Version: v2<br>ID: Doc12386368     | Overview Outline View Version History Version History                                                                           |                        |                            |                         |                                                    |                                                    |      |
|                                                     | Title                                                                                                    | Version                | Status                     | Modified By             | Last Modified                                      | Create Date                                        |      |
|                                                     | Main Agreement Document  Edits were partially processed in this version Clause(s) Chang Compare With                            | v2                     | Draft                      | Arnold Davis            | 01/15/2019 03:37 PM                                | 01/15/2019 03:37 PM                                |      |
|                                                     | Main Agreement Dock<br>Original Version<br>View Changes<br>Current Version (v2)                                                 | v1                     | Draft                      | Arnold Davis            | 01/15/2019 03:16 PM                                | 01/15/2019 03:16 PM                                |      |

#### Purchase Agreement for Enhanced Contract Authoring

Managing Individual Redlining Changes - Demo

#### **1 INTRODUCTION**

This Purchase Agreement ("Agreement") is made between SAP Ariba Inc., a Kansas corporation ("Ariba"), and Bightview, with its principal place of business (hereinafter referred to as "Licensor"). The Agreement is effective on 12/11/2018 and expiration date is set at 12/16/2020.

#### 2 DELIVERY AND GRANT OF SERVICES

Supplier will deliver the materials or perform the services in accordance with the delivery terms and conditions set forth in the Order, if any. Otherwise, Supplier will deliver the materials or perform the services within 5-10 days of the effective date. Other than as explicitly described in this Agreement, neither party accepts nor agrees to the other party's standard pre-printed terms

appearing on the party's forms. This Agreement anticipates the execution of various writtlen purchase orders (each, a "Purchase Order") and sets forth the terms and conditions pursuant to which Seller will provide Products to Buyer. Each Purchase Order is hereby incorporated in full into this Agreement anticipates the subject to the terms and conditions of this Agreement by reference and shall be subject to the terms and conditions of this Agreement by reference and shall be subject to the terms and conditions of this Agreement by the Seller shall be performed pursuant to Buyer's Agreement for Services or such other agreement executed by authorized representatives of both parties Authorized Users. The rights and licenses granted under this Agreement extend to Ariba's customers in the course of using Ariba products or services. In addition, Supplier agrees that the license includes the right for Ariba's agents, representatives, contractors, distributors, resellers or other third parties acting on behalf of Ariba to use, install, execute, copy, test, display, perform, maintain, develop, integrate and use the materials or services for Ariba's agents.

#### **3 TERM AND TERMINATION**

Term and Termination. The initial term of this Agreement begins on the Effective Date and will continue until Ariba terminates in accordance with this Section. Ariba may terminate this Agreement or any Order or both at any time without liability except for undisputed payment obligations by providing a termination notice to Supplier. Unless otherwise provided in the notice, the termination is effective 10 days after Ariba gives the notice.

Effect of Termination. Termination of this Agreement is without prejudice to any other right or remedy of the parties. Termination of this Agreement for any reason does not release either party from any liability which, at the time of termination, has already accrued to the other party, or which may accrue in respect of any act or omission prior to termination or from any obligation that is expressly stated to survive the termination.

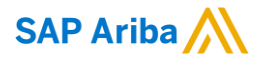

# Thank you.

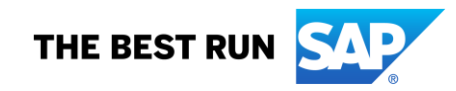